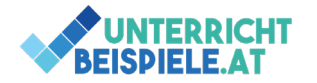

# Benutzerdefinierte Formatierungen (3 Beispiele)

Diese Beispiele handeln von den einfachen benutzerdefinierten Formatierungen sowie benutzerdefinierten Zahlenformaten in Excel. Die Ausgangsdatei hierfür nennt sich "Benutzerdef\_Formatierungen\_Schuelerversion.xlsx".

## Inhalte:

- Benutzerdefinierte Formatierungen
- Benutzerdefinierte Zahlenformate
- Platzhalter für Zahlenformate
- Einfache Berechnungen

# Bsp. 1: Artikelliste

• Öffne in der Ausgangsdatei das Registerblatt "Bsp 1"

|   | A            | В                     | С            | D                 | E     | F               | G |  |  |
|---|--------------|-----------------------|--------------|-------------------|-------|-----------------|---|--|--|
| 1 | Artikelliste |                       |              |                   |       |                 |   |  |  |
| 2 | Artikelliste | Einzelpreis inkl. Ust | Umsatzsteuer | Einzelpreis Netto | Menge | Netto Warenwert |   |  |  |
| 3 | 1001         | 10                    | 20%          |                   | 13    |                 |   |  |  |
| 4 | 1002         | 22                    | 20%          |                   | 53    |                 |   |  |  |
| 5 | 1003         | 19                    | 20%          |                   | 17    |                 |   |  |  |
| 6 | 1004         | 38                    | 20%          |                   | 120   |                 |   |  |  |
| 7 | 1005         | 31                    | 20%          |                   | 22    |                 |   |  |  |
| 8 |              |                       |              |                   |       |                 |   |  |  |
|   |              |                       |              |                   |       |                 |   |  |  |

- Berechne den Einzelpreis Netto pro Artikel in Spalte D (Preis exkl. Umsatzsteuer)
- Berechne den Netto-Warenwert aller lagernden Stück pro Artikel in Spalte F
- Formatiere die €-Beträge im Währungsformat mit zwei Nachkommastellen
- Stelle für die Spalte E ein **benutzerdefiniertes Zahlenformat** ein, sodass hinter der Stückzahl "Stk" steht
- Formatiere die Spaltenüberschriften wie am Screenshot ersichtlich (Textdrehung 75°)
  - Manueller Zeilenumbruch = ALT + Enter

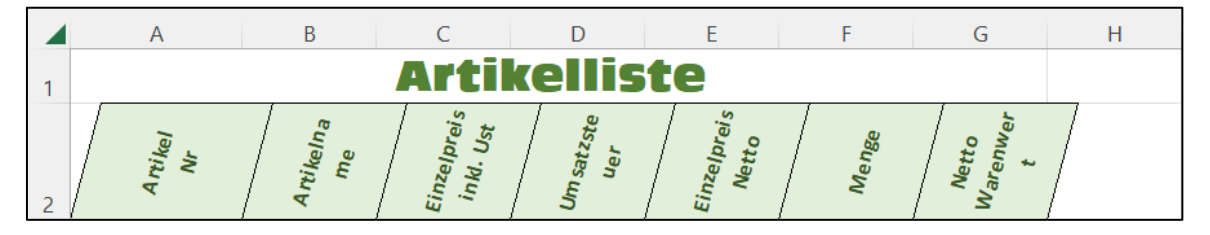

UNTERRICHT BEISPIELE.AT

- Benutzerdefinierte Formatierungen | Excel, Formatierungen, Benutzerdefiniert
- Stelle die bedingte Formatierung wie folgt ein:
  - Alle Artikelbestände unter 20 Stk sollen mit hellroter Füllung hervorgehoben werden
  - Die Einzelpreise Brutto werden mit blauem Verlaufsbalken, je nach Preis, formatiert
  - o Die Menge wird mit dem Symbolsatz "4 Ampeln" formatiert
- Bilde die Summe der Netto-Warenwerte in Zelle F8
- Benenne das Registerblatt in "Artikelliste" um

## Bsp. 2: Gewinnspanne

• Öffne in der Ausgangsdatei die Registerkarte "Bsp 2"

|    | А            | В             | С            | D             | E           |  |
|----|--------------|---------------|--------------|---------------|-------------|--|
| 1  | Auswertung d | ler Gewinnspa | anne         |               |             |  |
| 2  |              |               |              |               |             |  |
| 3  | Produkt      |               | Selbstkosten | Verkaufspreis | Gewinn in % |  |
| 4  | Monitor      | Тур А         | 99,8         | 175           |             |  |
| 5  |              | Тур В         | 149,85       | 287,5         |             |  |
| 6  |              | Тур С         | 170,25       | 295           |             |  |
| 7  |              | Typ D         | 249,9        | 375           |             |  |
| 8  | Durchschnitt |               |              |               |             |  |
| 9  |              |               |              |               |             |  |
| 10 |              |               |              |               |             |  |

- Formatiere die Überschrift über die Spalten A-E und gib ihr eine Füllfarbe
- Berechne den Gewinn in %
- (Verkaufspreis Selbstkosten)/ / Selbstkosten
- Berechne die Durchschnittswerte in Zeile 8
- Formatiere die Tabelle wie folgt:
  - Selbstkosten: Währung, 2 Nachkommastellen
  - Verkaufspreis: Währung, 1 Nachkommastelle
  - Gewinn: Prozent, keine Nachkommastelle
- Formatiere das Wort "Monitor" über die Zellen 4 bis 7, zentriert und um 45° gedreht
- Benenne das Registerblatt in "Gewinnspanne" um

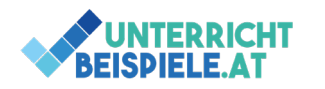

#### Bsp. 3: Umsatzbewertung

• Öffne in der Ausgangsdatei das Registerblatt "Bsp 3"

|    | А            | В         | С            | D      | E      | F      | G     |
|----|--------------|-----------|--------------|--------|--------|--------|-------|
| 1  | AIRTECH GmbH |           |              |        |        |        |       |
| 2  |              |           |              |        |        |        |       |
| 3  |              | Umsatzaus | Monate       | Abt. 1 | Abt. 2 | Abt. 3 | Summe |
| 4  |              |           | Januar       | 38100  | 228500 | 19000  |       |
| 5  |              |           | Februar      | 38400  | 260500 | 4800   |       |
| 6  |              |           | März         | 39000  | 271500 | 3000   |       |
| 7  |              |           | April        | 73500  | 317500 | 8200   |       |
| 8  |              |           | Mai          | 61500  | 341000 | 9000   |       |
| 9  |              |           | Juni         | 76800  | 328500 | 15200  |       |
| 10 |              |           | Juli         | 75300  | 372000 | 13600  |       |
| 11 |              |           | August       | 59400  | 356500 | 6600   |       |
| 12 |              |           | September    | 53700  | 329000 | 8000   |       |
| 13 |              |           | Oktober      | 39600  | 317500 | 11400  |       |
| 14 |              |           | November     | 38100  | 307500 | 17000  |       |
| 15 |              |           | Dezember     | 37800  | 280500 | 17400  |       |
| 16 |              |           |              |        |        |        |       |
| 17 |              |           | Summe        |        |        |        |       |
| 18 |              |           | Durchschnitt |        |        |        |       |
| 19 |              |           |              |        |        |        |       |

- Berechne in Spalte G die Summen der Abteilungen pro Monat
- Berechne unter der Tabelle die Summe sowie den Durchschnitt der einzelnen Abteilungen
- Formatiere die Werte der Abteilungen im Währungsformat
- Formatiere die Summen- und Durchschnittswerte als **benutzerdefiniertes Zahlenformat** mit dem Format "631.000 €"
- Formatiere alle Zahlen, die kleiner als 10.000 sind, in roter Schriftfarbe (bedingte Formatierung)

|    | А | В   | С            | D           | Е            | F           | G          | Н |
|----|---|-----|--------------|-------------|--------------|-------------|------------|---|
|    |   |     |              |             |              |             |            |   |
| 1  | Α |     |              |             |              |             |            |   |
| 2  |   |     |              |             |              |             |            |   |
| 3  | • |     |              |             |              |             |            |   |
| 4  | R |     | Monate       | Abt. 1      | Abt. 2       | Abt. 3      | Summe      |   |
| 5  |   |     | Januar       | € 38.100,00 | € 228.500,00 | € 19.000,00 | 285.600€   |   |
| 6  | Т |     | Februar      | € 38.400,00 | € 260.500,00 | € 4.800,00  | 303.700€   |   |
| 7  | E |     | März         | € 39.000,00 | € 271.500,00 | € 3.000,00  | 313.500€   |   |
| 8  | - |     | April        | € 73.500,00 | € 317.500,00 | € 8.200,00  | 399.200€   |   |
| 9  | С |     | Mai          | € 61.500,00 | € 341.000,00 | € 9.000,00  | 411.500€   |   |
| 10 |   | 50  | Juni         | € 76.800,00 | € 328.500,00 | € 15.200,00 | 420.500€   |   |
| 11 | н | Ē   | Juli         | € 75.300,00 | € 372.000,00 | € 13.600,00 | 460.900€   |   |
| 12 |   | 5   | August       | € 59.400,00 | € 356.500,00 | € 6.600,00  | 422.500€   |   |
| 13 |   | e l | September    | € 53.700,00 | € 329.000,00 | € 8.000,00  | 390.700 €  |   |
| 14 | G | 3   | Oktober      | € 39.600,00 | € 317.500,00 | € 11.400,00 | 368.500 €  |   |
| 15 |   | pe  | November     | € 38.100,00 | € 307.500,00 | € 17.000,00 | 362.600€   |   |
| 16 |   | tz  | Dezember     | € 37.800,00 | € 280.500,00 | € 17.400,00 | 335.700€   |   |
| 17 | b | Sa  |              |             |              |             |            |   |
| 18 |   | Ê   | Summe        | 631.200€    | 3.710.500€   | 133.200€    | 4.474.900€ |   |
| 19 | н | 5   | Durchschnitt | 52.600€     | 309.208€     | 11.100€     | 372.908€   |   |
| 20 |   |     |              |             |              |             |            |   |
| 21 |   |     |              |             |              |             |            |   |

• Formatiere die Tabelle wie am Screenshot ersichtlich

• Benenne das Registerblatt in "Umsatzbewertung" um